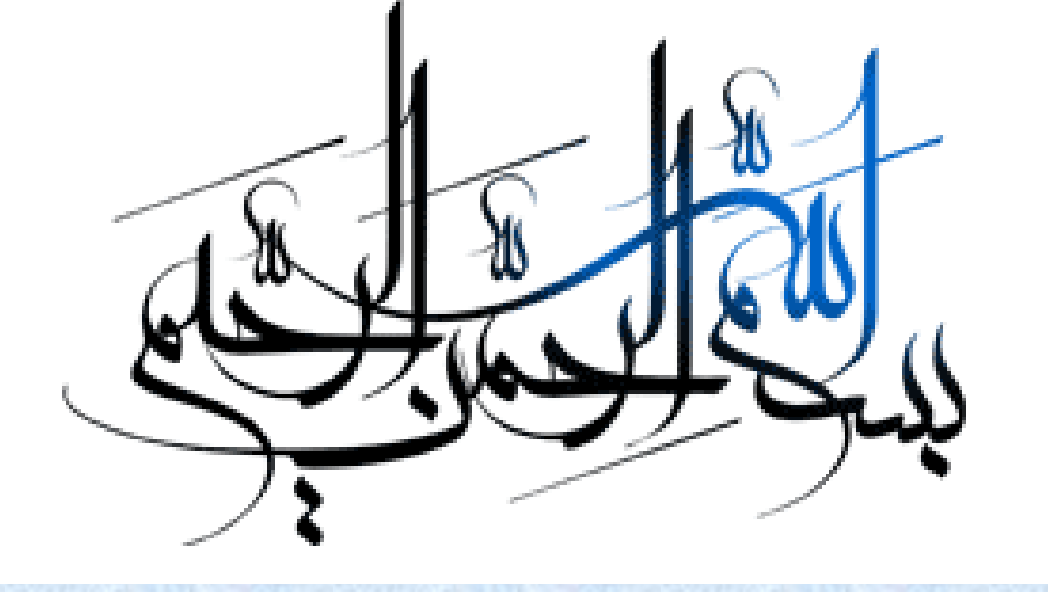

## http://simorgh.semnan.ac.ir

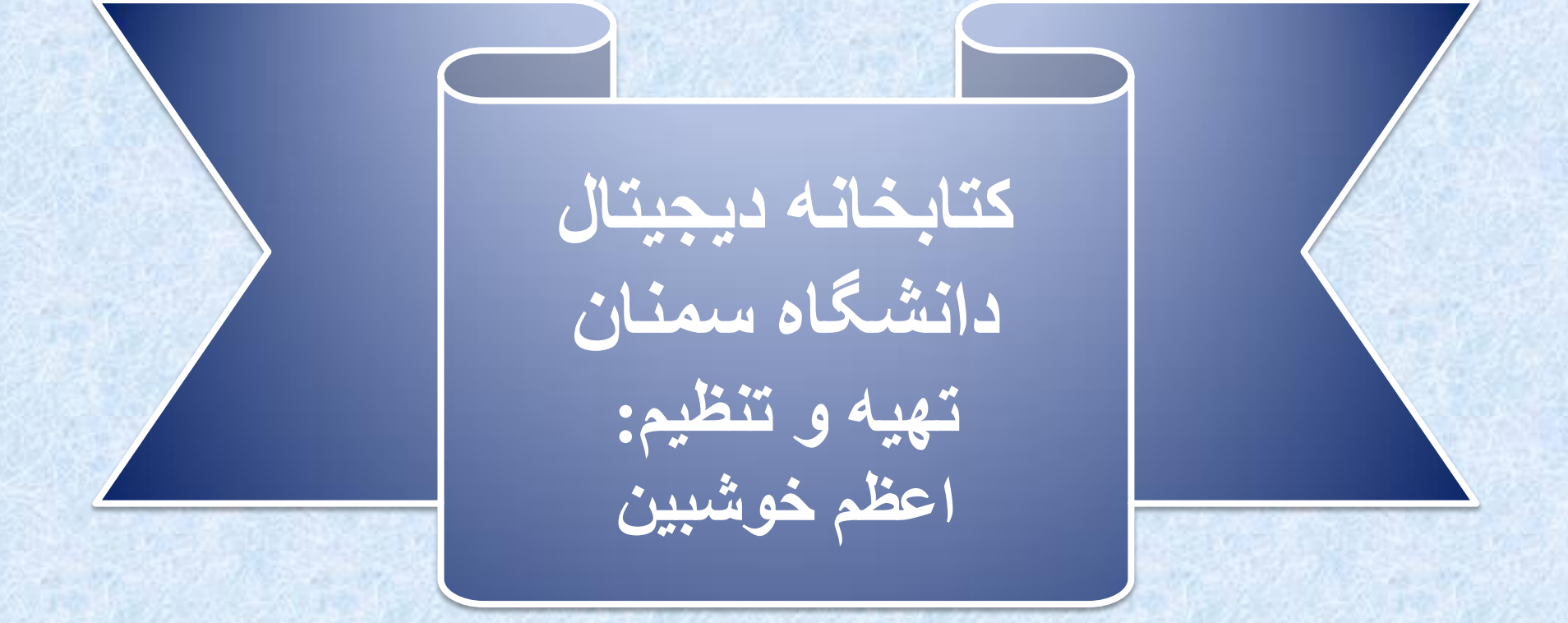

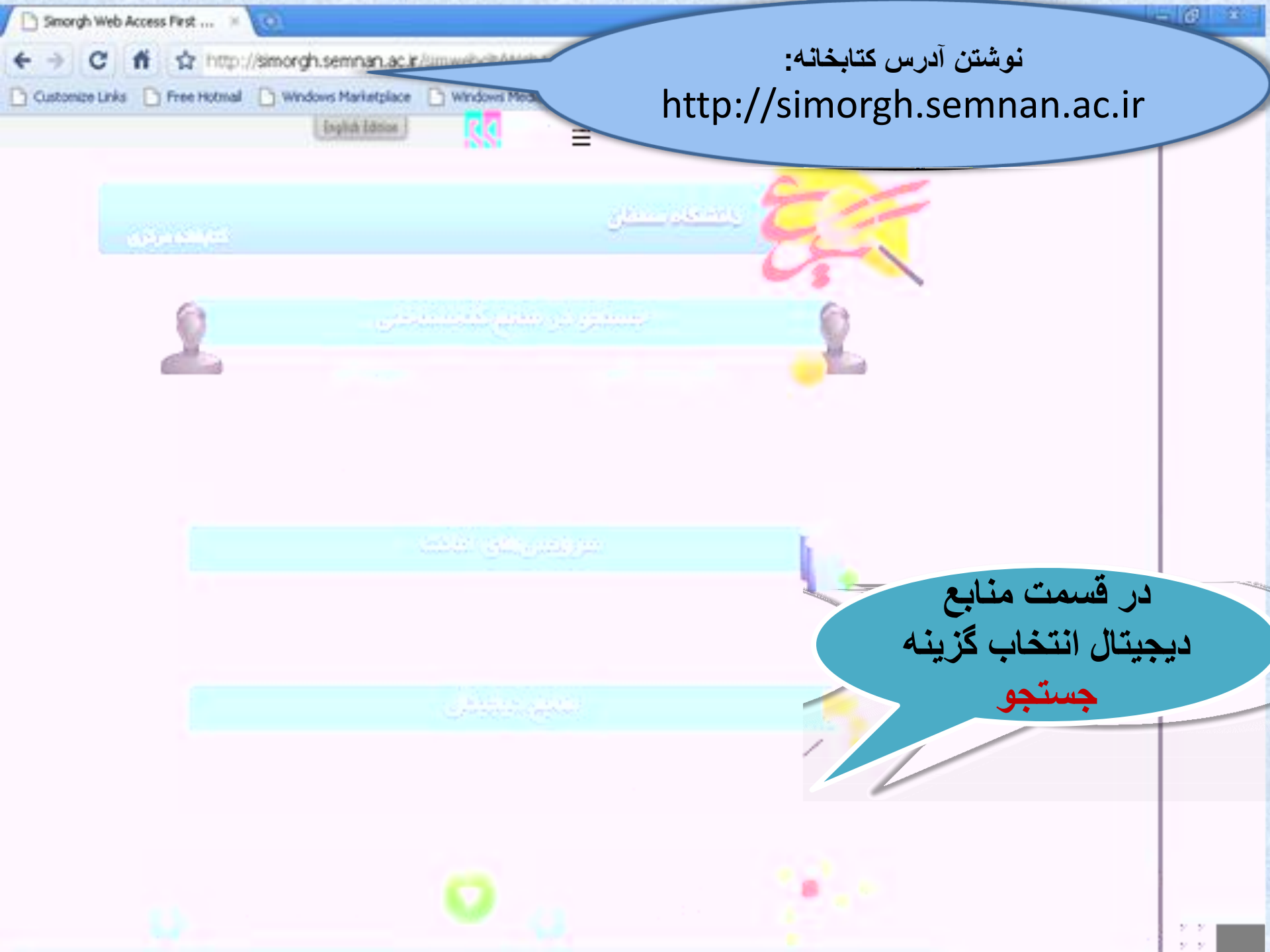

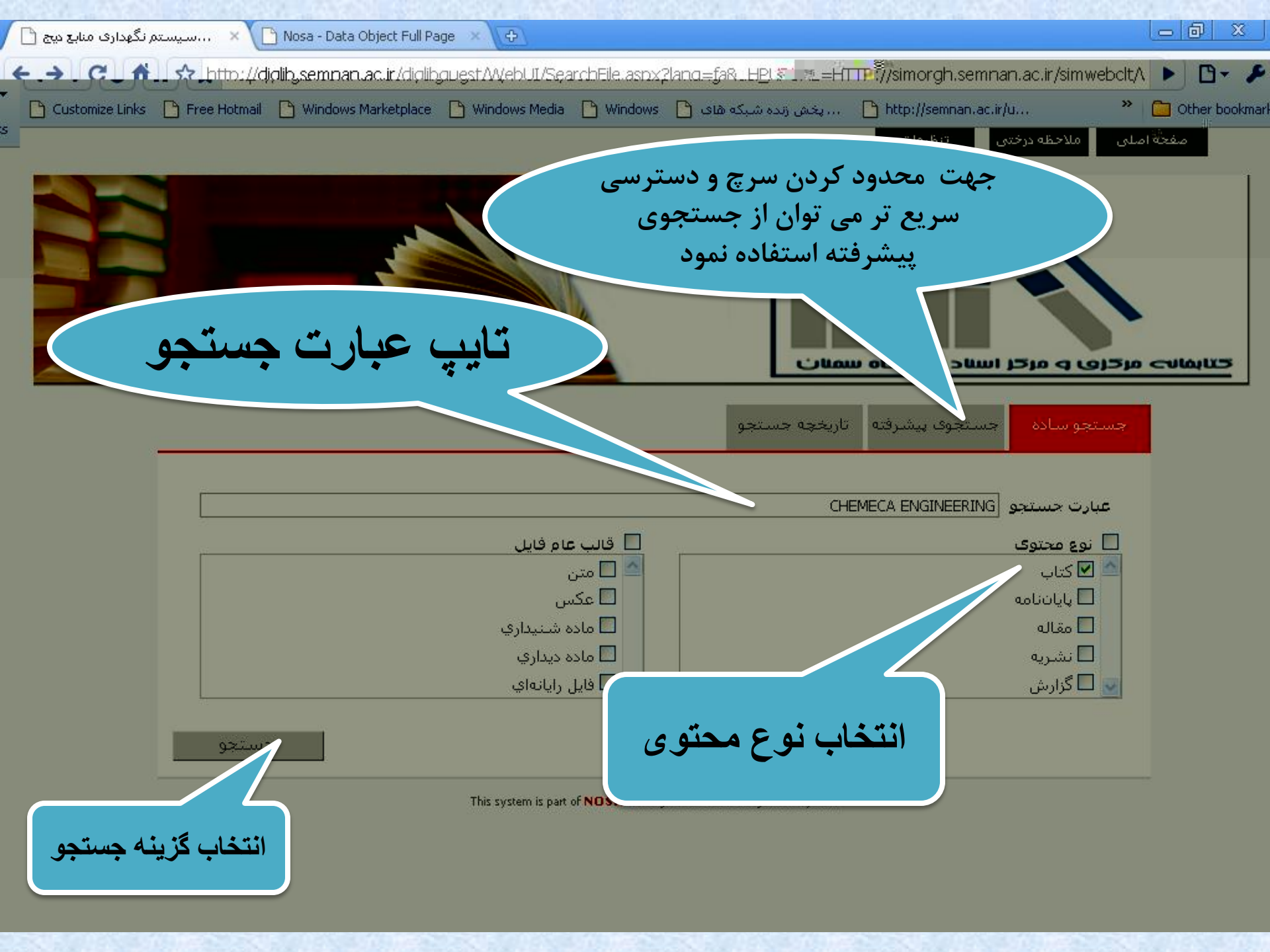

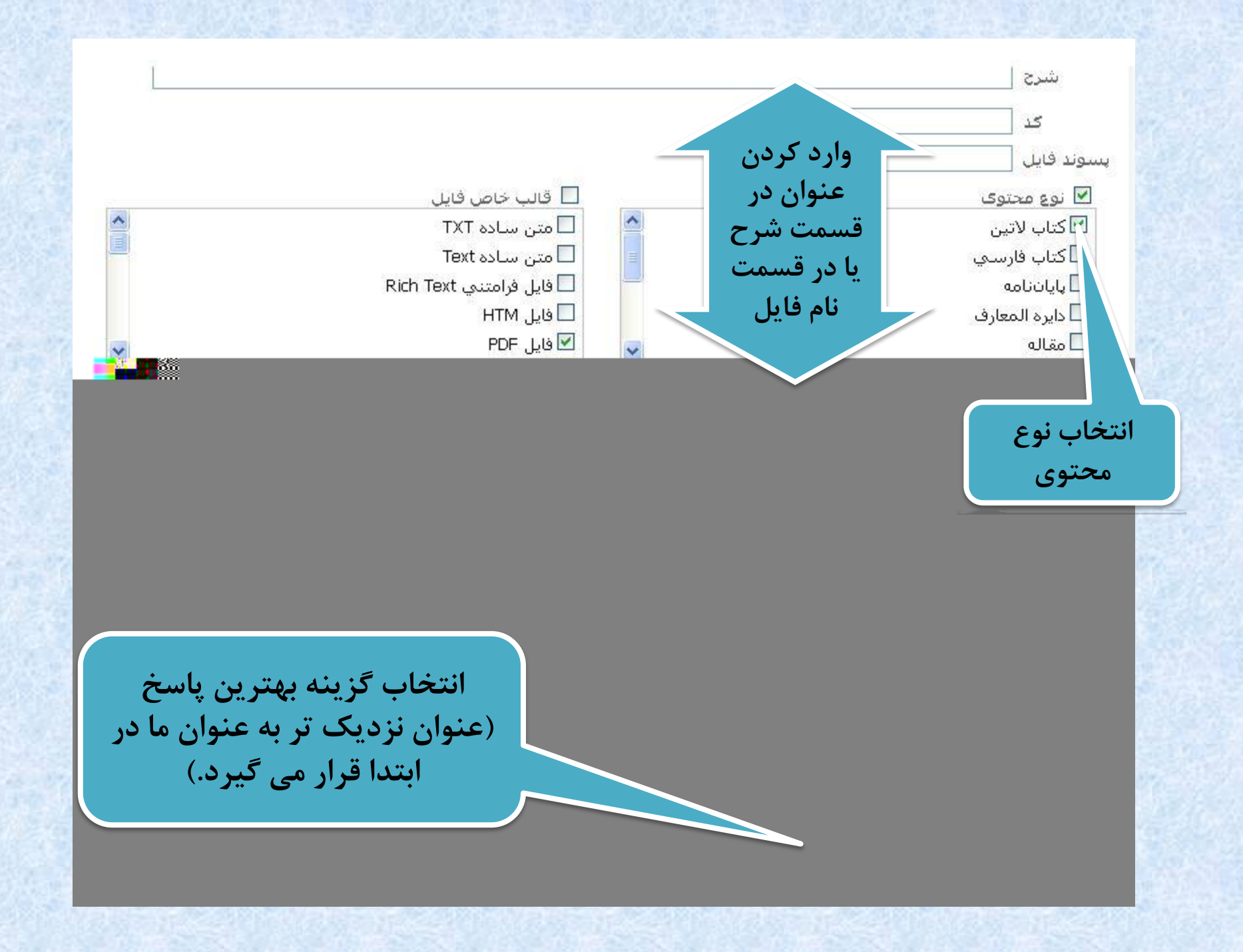

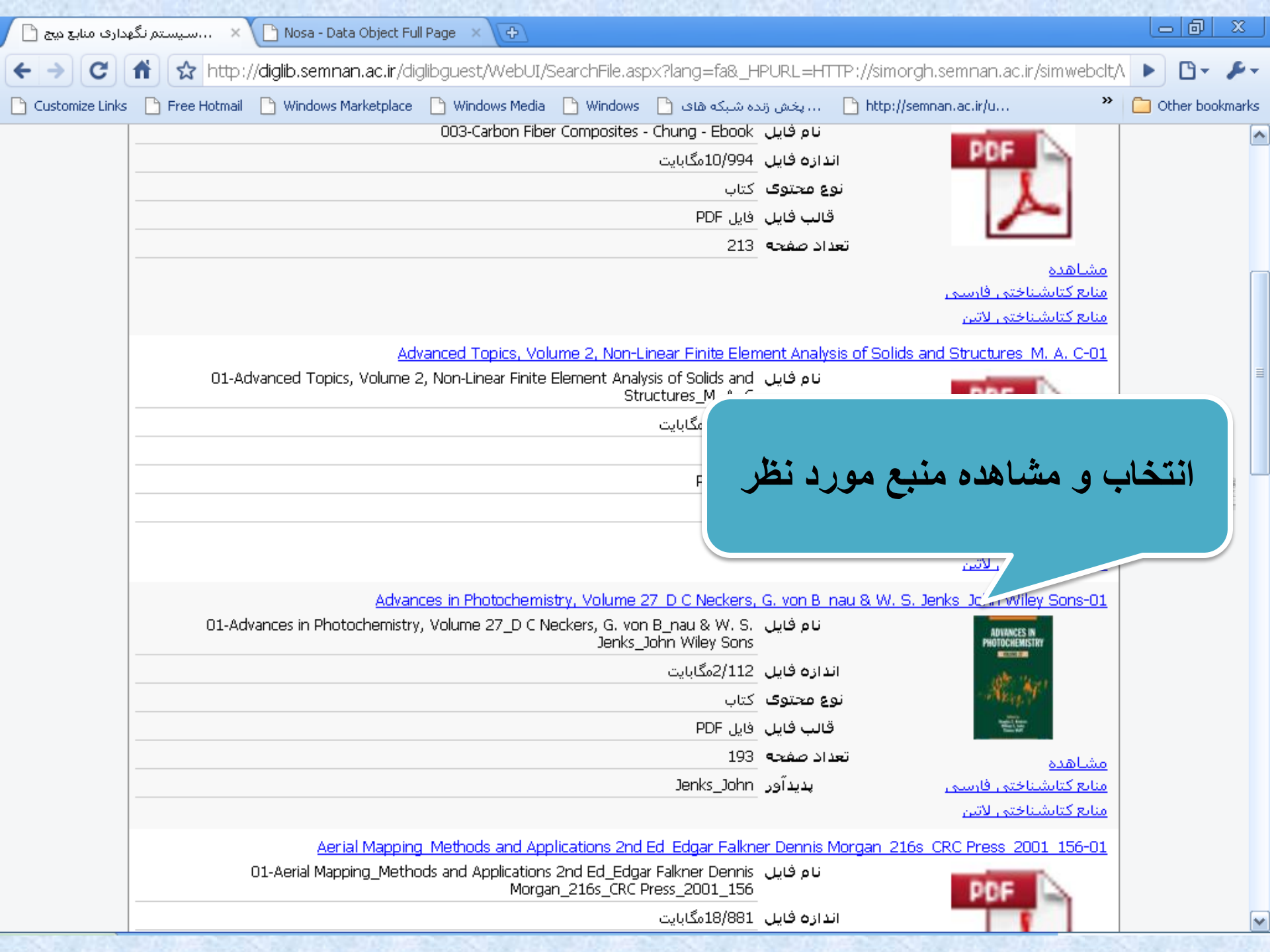

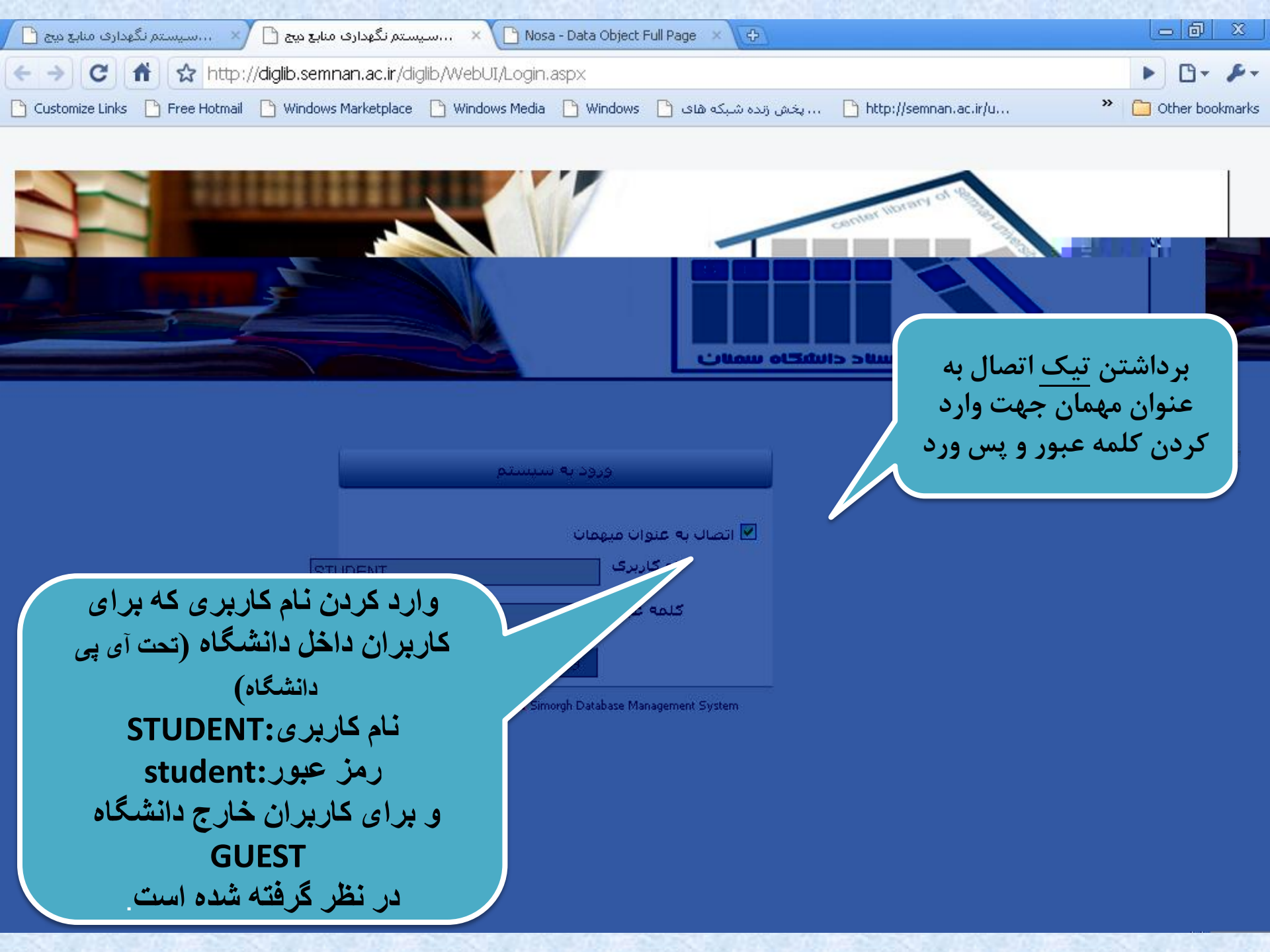

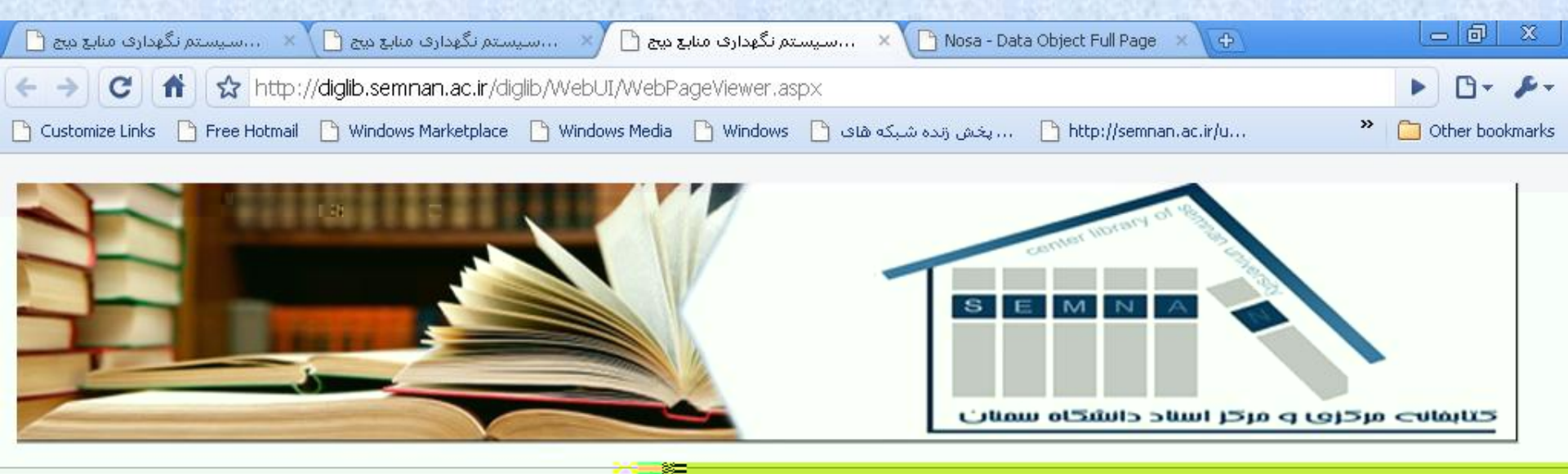

## كتاب - كتاب هاي لاتين - D1-Advances in Photochemistry, Volume 27\_D C Neurlers, G. von B\_nau & W. S. Jenks\_John Wiley Sons

حذف نتائج جستحو 🗵

« 11 r 200

، تمایش ۱۱ صفحه در این سند برای CHEMICAL ENGINEERING .

Into the cavities of zeoffies can be achieved in different ways, depending on the ed substances and on the desired properties: from the gas phase [22–24], by ion age if cations are involved [3, 25–28] by crystallization inclusion [29], or ting an *in situ* synthesis inside the zeoffie cages [30, 31].

plant leaf acts as a photonic antenna in which photonic

## کلیک بر روی گزینه صفحه

usters its electronic

reaches a trap that we have pictured as shaded rectangles. The energy migration is in competition with spontaneous emission, radiationless decay, and photochemically induced degradation. Very fast energy migration is therefore crucial if a trap should be reached before other processes can take place. These conditions impose not only spectroscopic but also decisive geometrical constraints on the system.

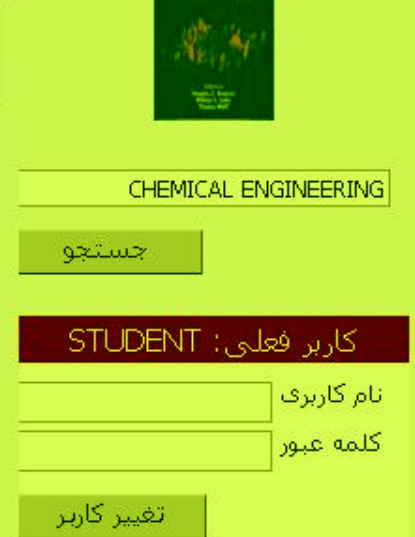

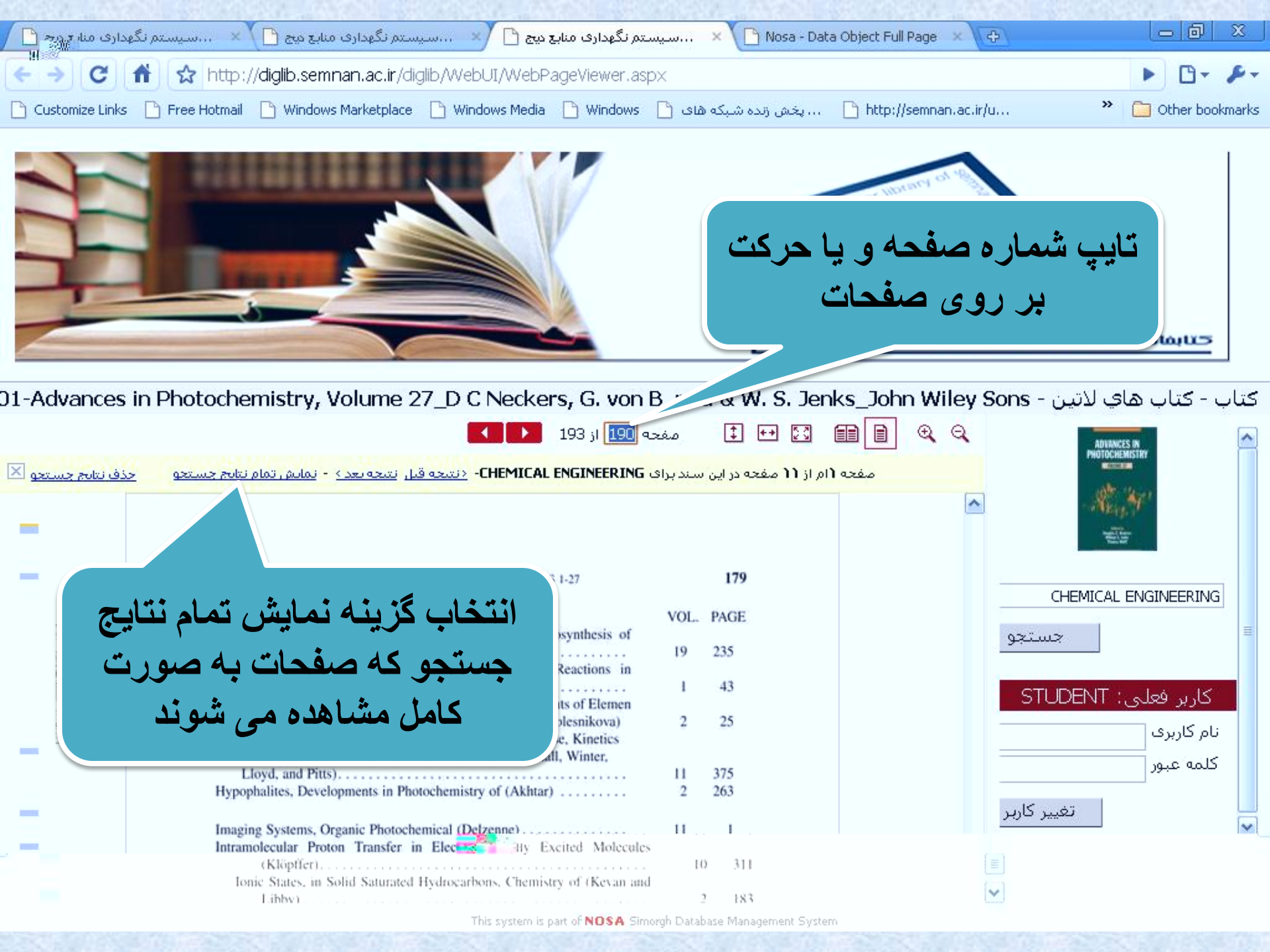

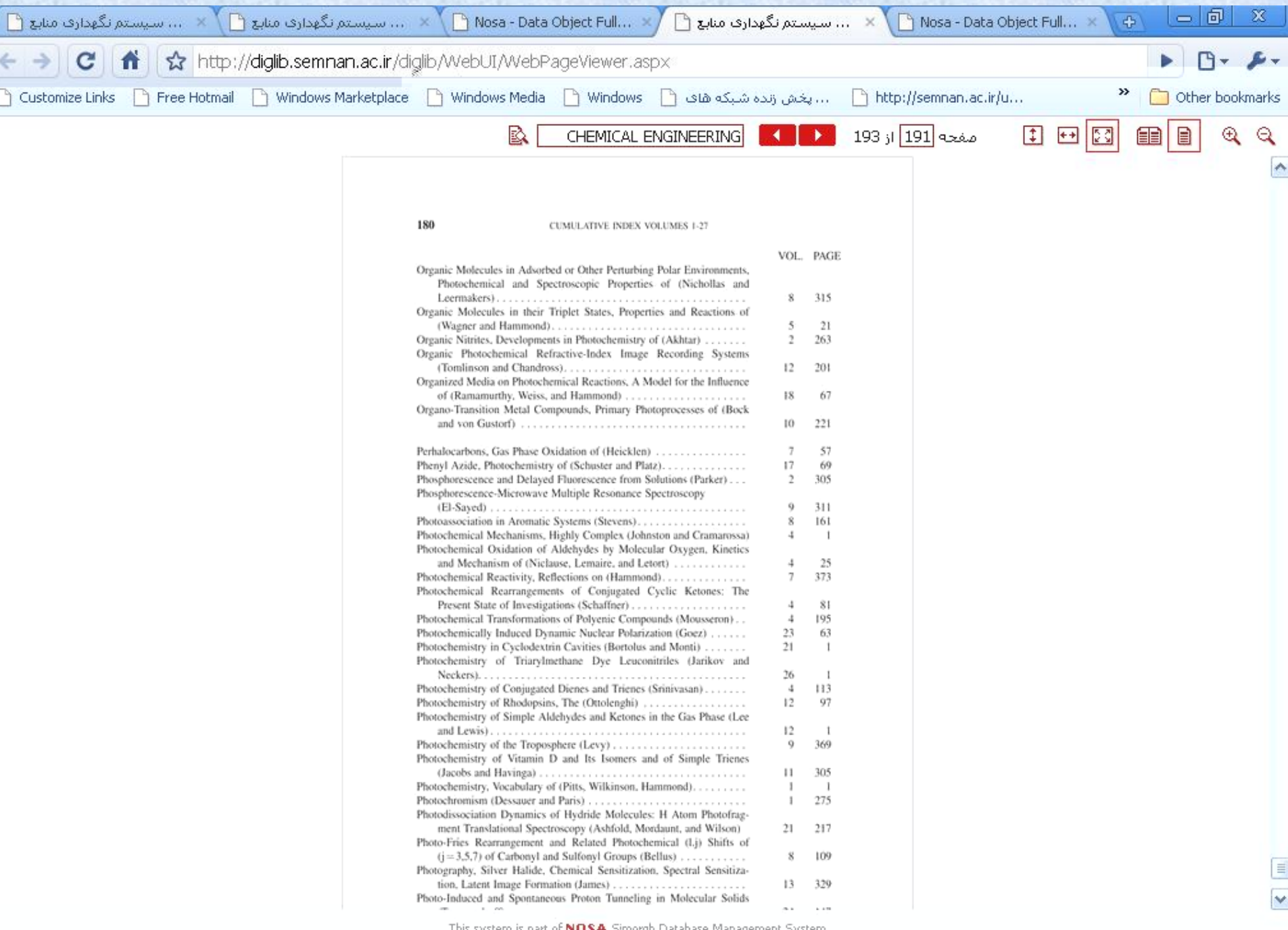

This system is part of NOSA Simorgh Database Management System

| 🕒 🖾 👘 🗠 سیستم نگهداری منابع میچ 🕐 Nosa - Data Object Full Page 🛛 🕹 |                |                          |                    |                 |                                                               |                    |                                |                               | <u>x</u>                                          |         |
|--------------------------------------------------------------------|----------------|--------------------------|--------------------|-----------------|---------------------------------------------------------------|--------------------|--------------------------------|-------------------------------|---------------------------------------------------|---------|
| > C f                                                              | 🕈 🔂 http:/     | /diglib.semnan.ac.ir/dig | libguest/WebUI/S   | earchFile.asp   | x?lang=fa&_HPURL=                                             | HTTP:/             | //simorgh.semnan.ac.ir         | /simwebclt/\                  | • •                                               | p-      |
| ) Customize Links                                                  | 🕒 Free Hotmail | 🕒 Windows Marketplace    | 🕒 Windows Media    | 🕒 Windows       | . پخش زنده شبکه های 📋                                         | 🗅                  | http://semnan.ac.ir/u          | >>                            | 🗀 Other boo                                       | )kmarks |
| -                                                                  |                |                          | 003-Carbon Fiber   | Composites -    | ام فایل Chung - Ebook ام فایل<br>رہ فایل 10/994مگابایت<br>میں | نا<br>انداز        | POF                            | A.                            |                                                   | ^       |
|                                                                    | _              |                          |                    |                 | P                                                             | فایل DF            | قالب فايل                      |                               | ~                                                 |         |
|                                                                    |                |                          |                    |                 |                                                               | 213                | تعداد صفحه                     | -                             |                                                   |         |
|                                                                    |                |                          |                    |                 |                                                               |                    |                                | یتی فارسی<br>یتی لاتین        | <u>مشاهده</u><br>منابع کتابشناخ<br>منابع کتابشناخ |         |
|                                                                    |                |                          | Advance            | ed Topics, Vol  | ume 2, Non-Linear Fini                                        | ite Elem           | nent Analysis of Solids a      | nd Structures                 | s M. A. C-01                                      |         |
| =                                                                  |                | 01-Advanced To           | pics, Volume 2, No | n-Linear Finite | Element Analysis of Soli<br>Structures_N                      | ids and<br>M. A. C | نام فایل                       | PDF                           |                                                   |         |
|                                                                    |                |                          |                    |                 | دَمگابایت                                                     | 37/439             | اندازه فايل                    |                               |                                                   |         |
|                                                                    | _              |                          |                    |                 |                                                               | کتاب               | نوع محتوى                      |                               | 2                                                 |         |
|                                                                    | _              |                          |                    |                 | P                                                             | فایل DF            | قالب فايل                      | -                             |                                                   |         |
|                                                                    | -              |                          |                    |                 |                                                               | 509                | تعداد صفحه                     |                               | <u>مشاهده</u>                                     |         |
|                                                                    |                |                          |                    |                 |                                                               |                    |                                | نتی فارسی<br>نتی لاتین        | منابع کتابشناخ<br>منابع کتابشناخ                  |         |
|                                                                    |                |                          | <u>Advances i</u>  | n Photochemi    | stry, Volume 27 D C N                                         | eckers,            | G. von B. nau & W. S. J        | enks John W                   | liley Sons-01                                     |         |
|                                                                    |                | 01-Advances in F         | hotochemistry, Vol | ume 27_D C N    | leckers, G. von B_nau &<br>Jenks_John Wile                    | k W. S.<br>ey Sons | نام فایل                       | ADVANC                        | ES IN<br>EMISTRY                                  |         |
|                                                                    | _              |                          |                    |                 | ىگابايت                                                       | م2/112             | اندازه فایل<br>نوع محتوی       | - Alter                       | 1472                                              |         |
|                                                                    |                | اختى 📃                   | الع كتابشا         | زينه من         | با انتخاب گ                                                   | <u>ف</u>           | قالب فايل                      | No.                           |                                                   |         |
|                                                                    | -              | ی کتاب                   | کتابشناخت          | لاعات           | ب توانيم اط                                                   | <b>A</b>           | تعداد صفحه<br>پدیدآور          | <u>ىتى فارسى</u><br>يتى لاتىن | <u>مشاهده</u><br>منابع کتابشناخ<br>منابع کتابشناخ |         |
|                                                                    |                |                          | نماييم.            | شاهده           | رام                                                           | is<br>156          | Dennis Morgan 216s<br>نام فایل | CRC Press 2                   | 2001 156-01                                       |         |
|                                                                    | _              |                          |                    | morga           | 200_000_000_000_000_000_000_000_000_000                       | 18/881             | انداده فابل                    | PDF                           |                                                   |         |
| N I                                                                |                |                          |                    |                 |                                                               |                    |                                |                               |                                                   |         |

| سیستم نگهداری منابع 🛅                                                                                                    | ىتەر نگھدارى منابع 🕒 🗙 سىستەر نگھدارى منابع 🕒 🗙 سىستەر نگھدارى منابع 🗅 🗙 | سیس × 🕒 Nosa - Data Object Full × 🕞 🗖 🛛 🛛                                                                                                    |  |  |  |  |  |  |  |  |
|----------------------------------------------------------------------------------------------------|--------------------------------------------------------------------------|----------------------------------------------------------------------------------------------------|--|--|--|--|--|--|--|--|
| C A ttp://simorgh.semnan.ac.ir/SIMWEBCLT/WEBACCESS/SIMWEBPORTAL.DLL/DOFulRec                                                                                                    |                                                                          |                                                                                                    |  |  |  |  |  |  |  |  |
| 🗅 Customize Ligks . 🗅 Free Hotmail 💭 Windows Marketolace . 🗅 Windows Media . 🗅 Windows . 🗅 sta ۵5-0 655. 65 🗅 http://semnap.ac.ir/u. 💦 🐥 💭 Otber hookmarks                                                                                                    |                                                                          |                                                                                                    |  |  |  |  |  |  |  |  |
| نو سا<br>www.nosa.com 👺                                                                                                    |                                                                          | سرویس های امانت                                                                                                    |  |  |  |  |  |  |  |  |
| اتصال جستجو                                                                                                    |                                                                          |                                                                                                    |  |  |  |  |  |  |  |  |
| منبع ديجيتال                                                                                                    |                                                                          |                                                                                                    |  |  |  |  |  |  |  |  |
|                                                                                                    |                                                                          |                                                                                                    |  |  |  |  |  |  |  |  |
| <b>مرکز اطلاع رسانی</b> دانش                                                                                                    |                                                                          | لیکاہ سمنان _ کتابخانہ                                                                                                    |  |  |  |  |  |  |  |  |
|                                                                                                    | رکوردهای موجود در پایگاه های اطلاعات مرتبط با منبع دیجیتال<br>           | اطلاعات منبع ديجيتاك                                                                                                    |  |  |  |  |  |  |  |  |
| 🔒 🍙 منابع دیجیتال ک                                                                                                    |                                                                          | ی تر                                                                                                    |  |  |  |  |  |  |  |  |
|                                                                                                    |                                                                          | <u>های لاتین</u><br><u>CHEMICAL ENGINEERI</u>                                                                                                    |  |  |  |  |  |  |  |  |
| <u>D C Neckers, G. von-01</u><br>Jenks John Wiley Sons                                                                                                    |                                                                          | Advances in Photochemistry, Volume 27<br><u>B_nau &amp; W. S.</u>                                                                                                    |  |  |  |  |  |  |  |  |
| شرح<br>الماري الماري |                                                                          | Advances in Photochemistry, Volume-01<br>27_D C Neckers, G. von B_nau & W. S.<br>Jenks_John Wiley Sons<br>01/01/01/001<br>01-Advances in Photochemistry, Volume<br>27_D C Neckers, G. von B_nau & W. S.<br>Jenks_John Wiley Sons.pdf<br>2.11 MB |  |  |  |  |  |  |  |  |

Ш

><

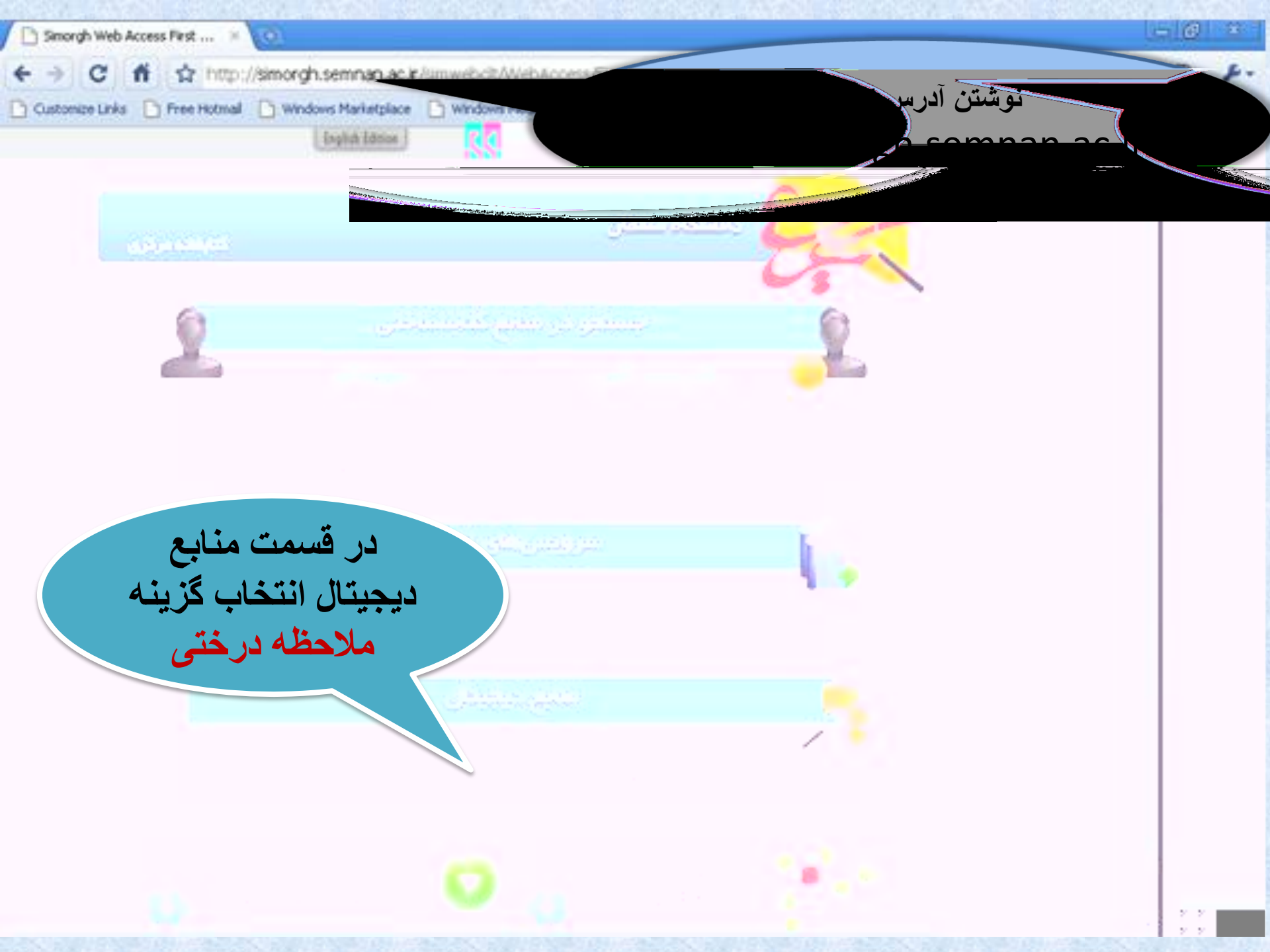

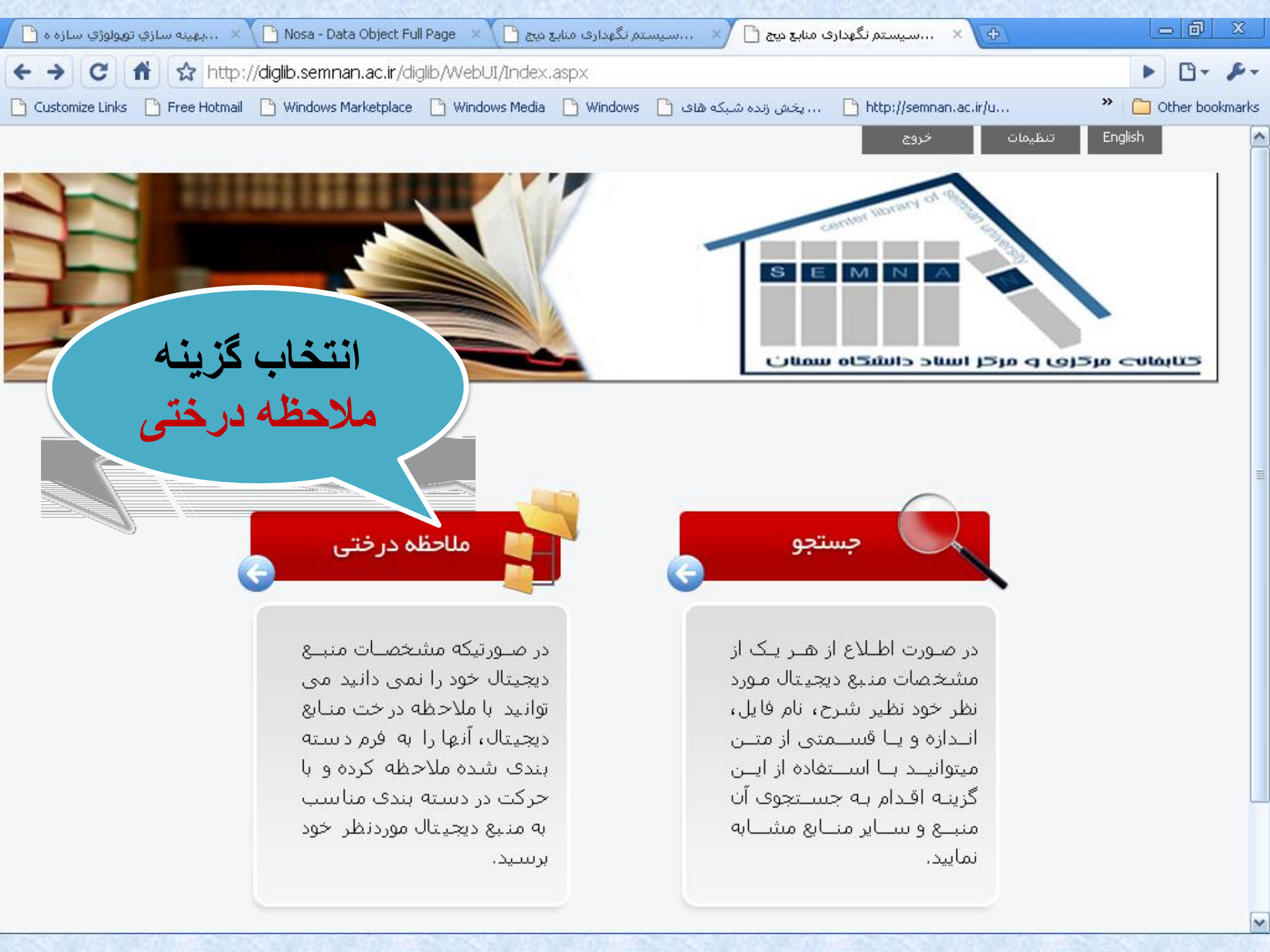

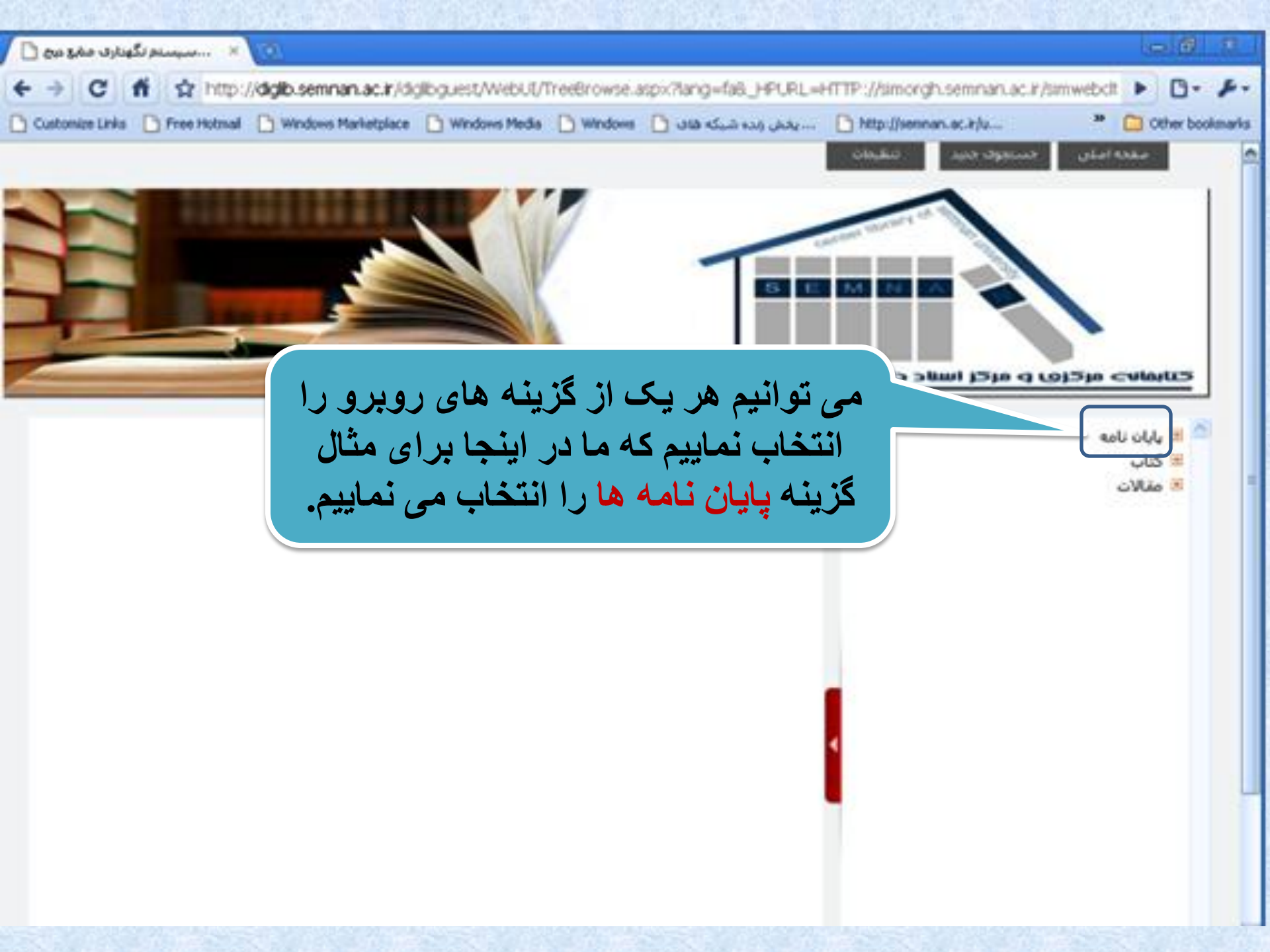

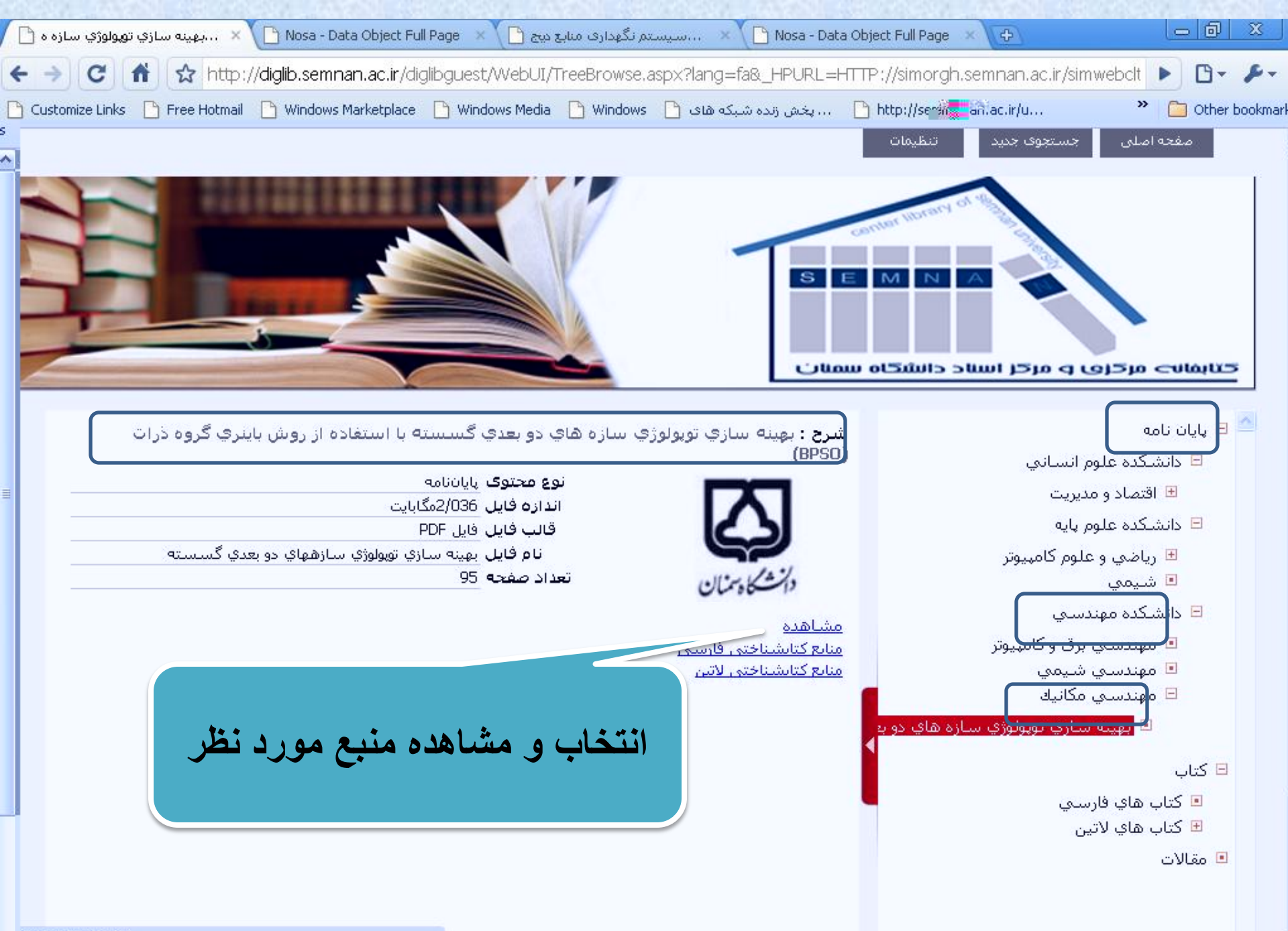

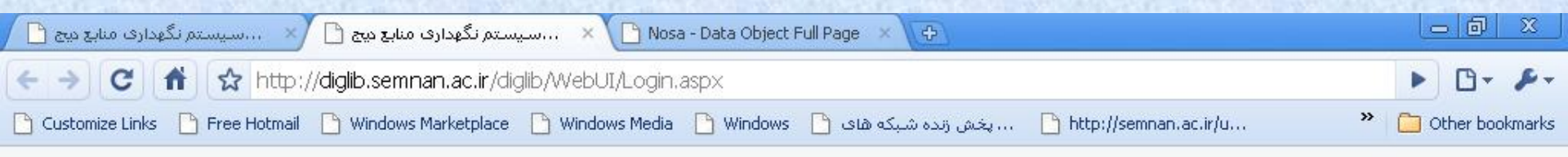

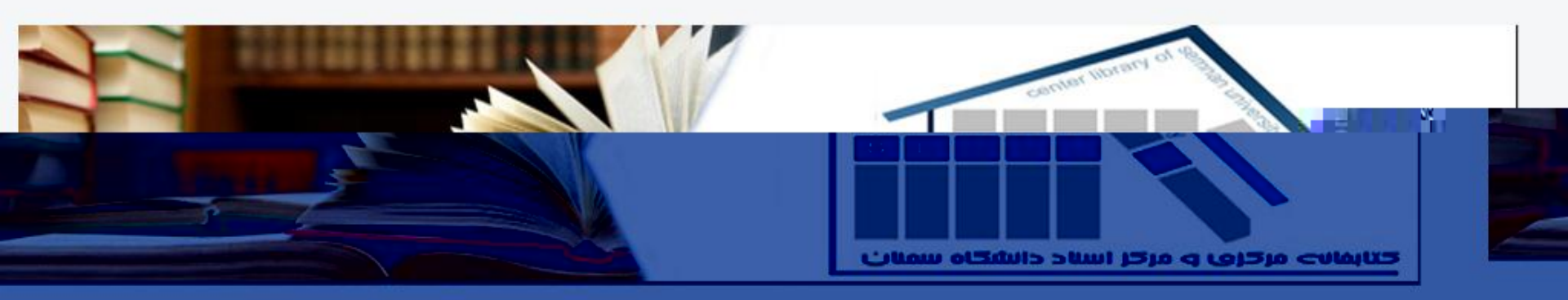

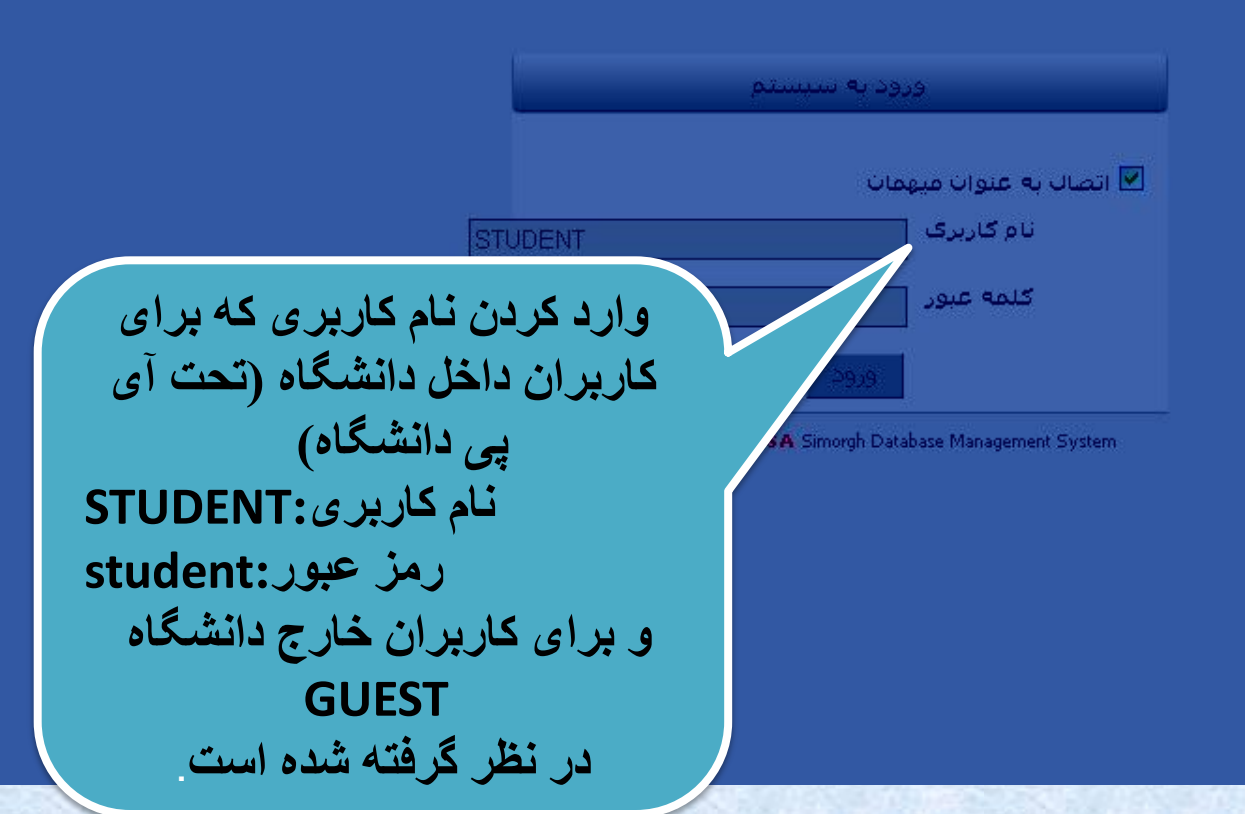

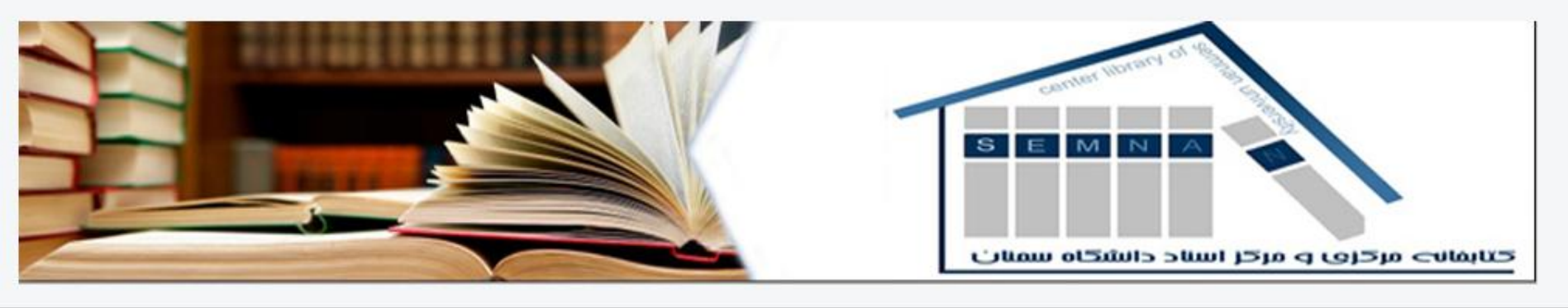

پايان نامه - دانشكده مهندساي - مهندساي مكانيك - بهينه سازي توپولوژي سازه هاي دو بعدي گسسته با استفاده از روش باينري گروه ذرار

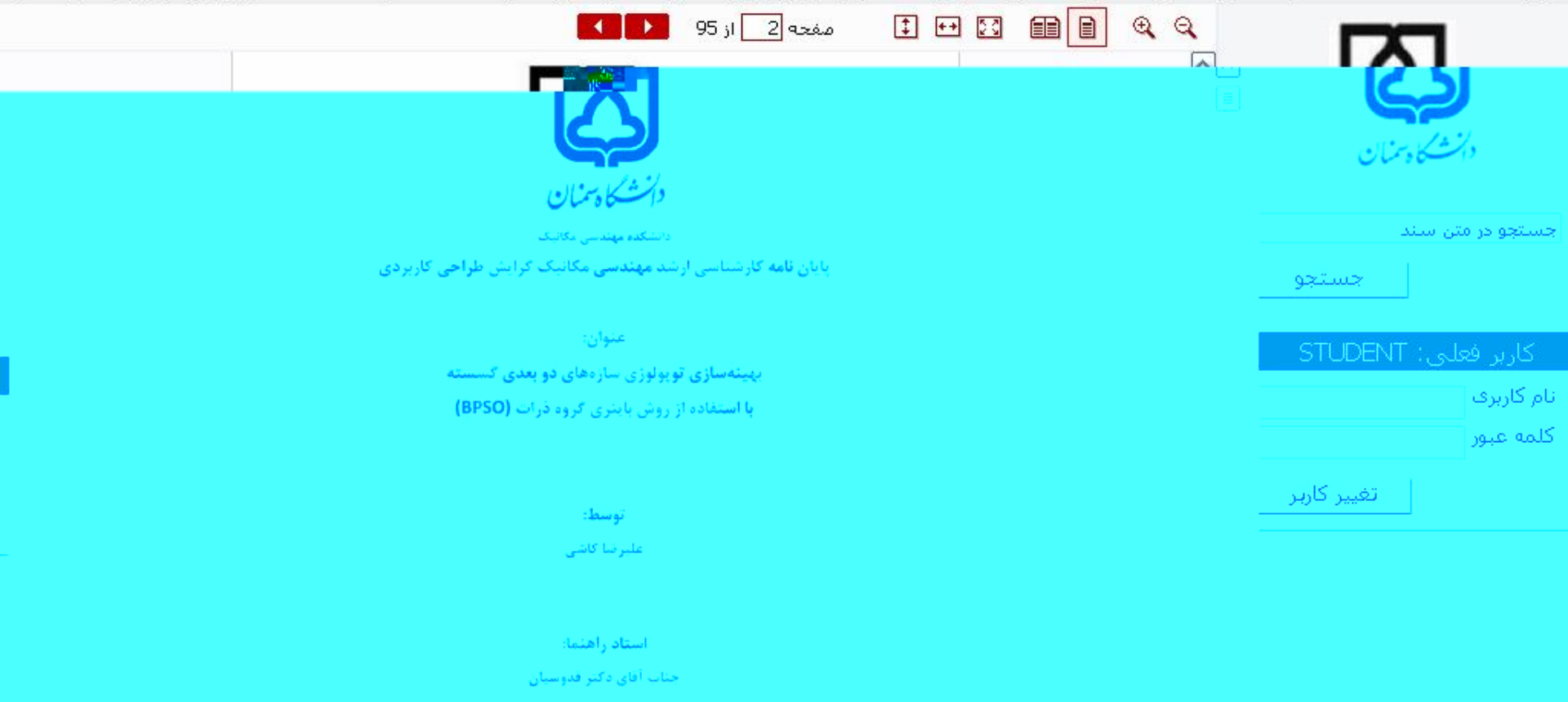

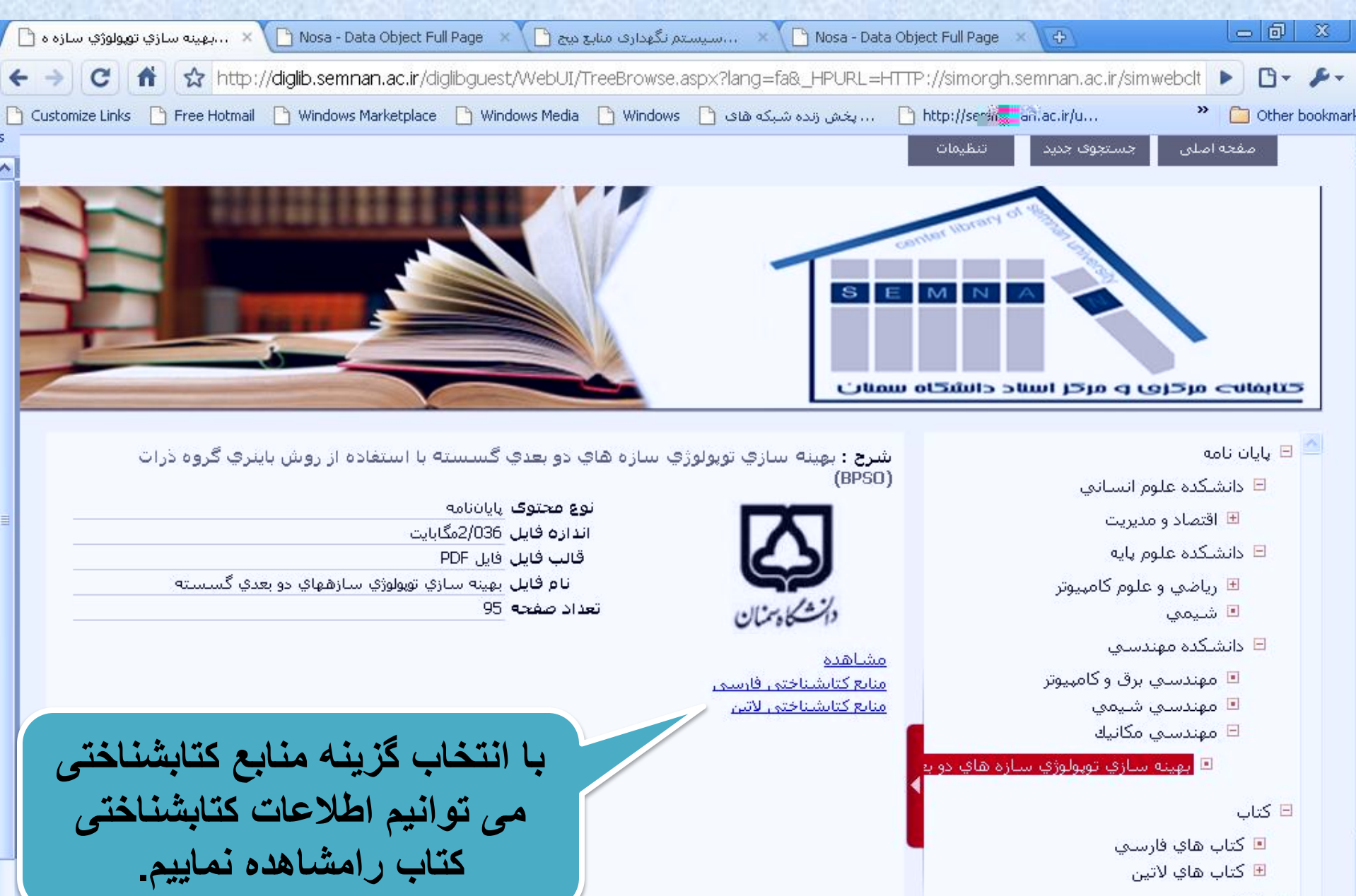

亘 مقالات

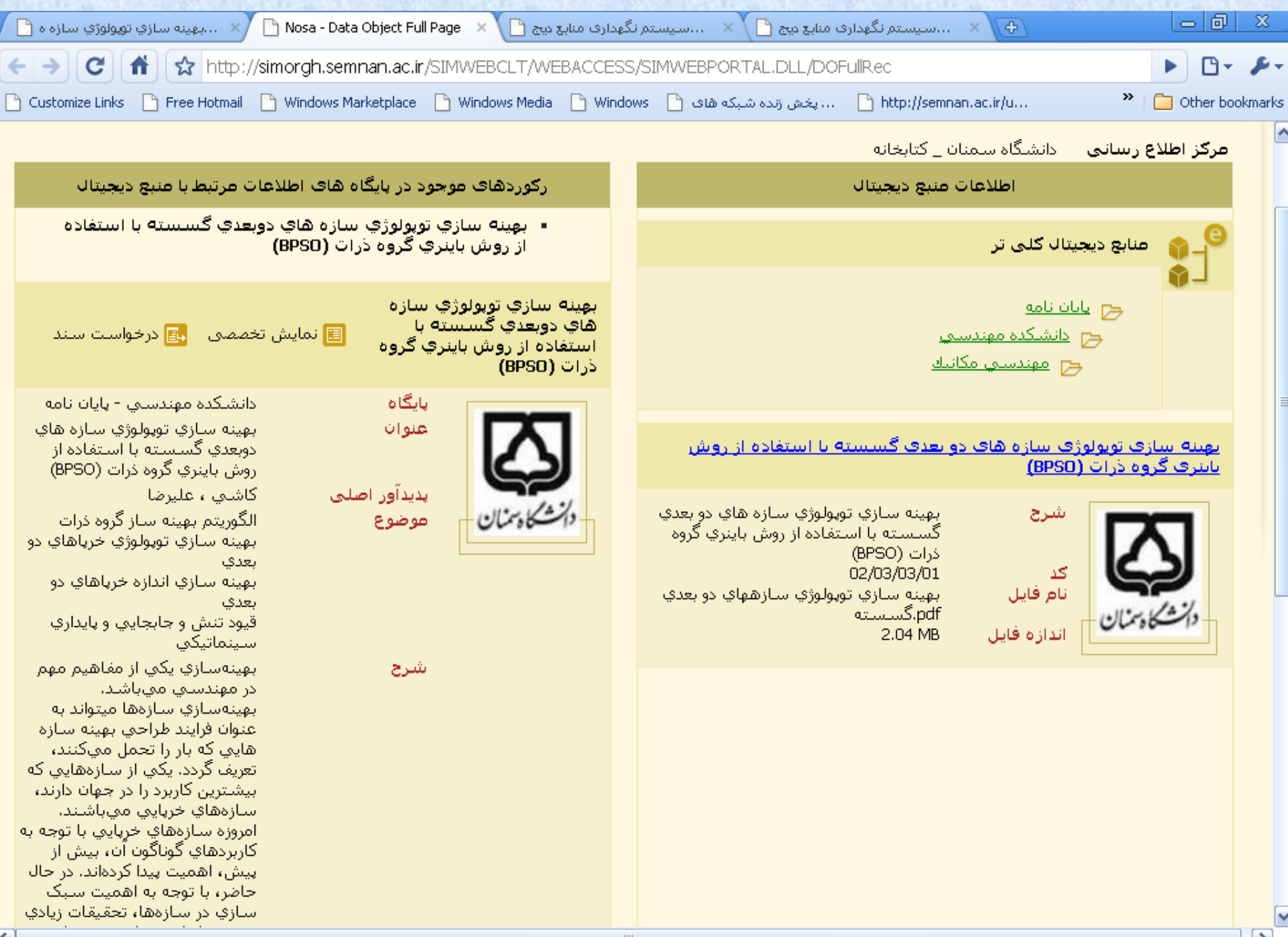